# Community Mapping & Local Priority Setting

An overview of the Humberside Police lead developments within Neighbourhood Alert to enable a better understanding of an area and quickly deploy unlimited, local engagement strategies based on multiple data sets combined with live community information.

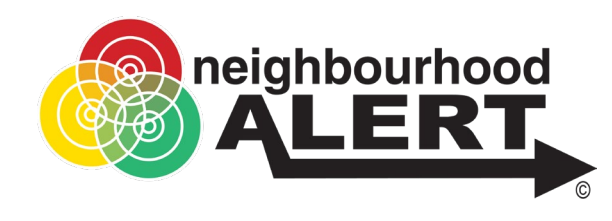

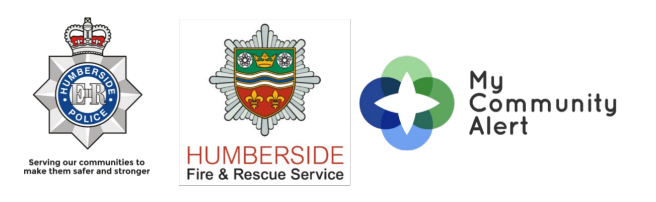

January 2023 V1.4

#### 1. Executive Summary

- 1.1 In order to provide our communities with a tailored service all officers need the ability to understand who they are, where they are and what they need.
- 1.2 Understanding cultural requirements goal long way to build trust within hard to reach communities. Yet it would be impossible to expect officers to know each and every one, therefore a technological solution is required.
- 1.3 Officers completing Community Impact Assessments need up to date and relevant information for the area that is being considered.

### The Scope

The Humberside Police Command Team identified the need to introduce a mapping tool which covers a number of areas that would enhance the service and make it more localised to the area. This fits with the organisation's "Plan on a page" direction to continually improve and serve their communities to make them safer and stronger.

Objective: Develop a mapping tool which would enhance our service by:

- Enabling all officers and staff to see what matters to communities
- Giving access to community information, including cultural sensitivities
- Overlaying Crime and ASB information with community concerns and CCTV coverage to enhance problem solving solutions.

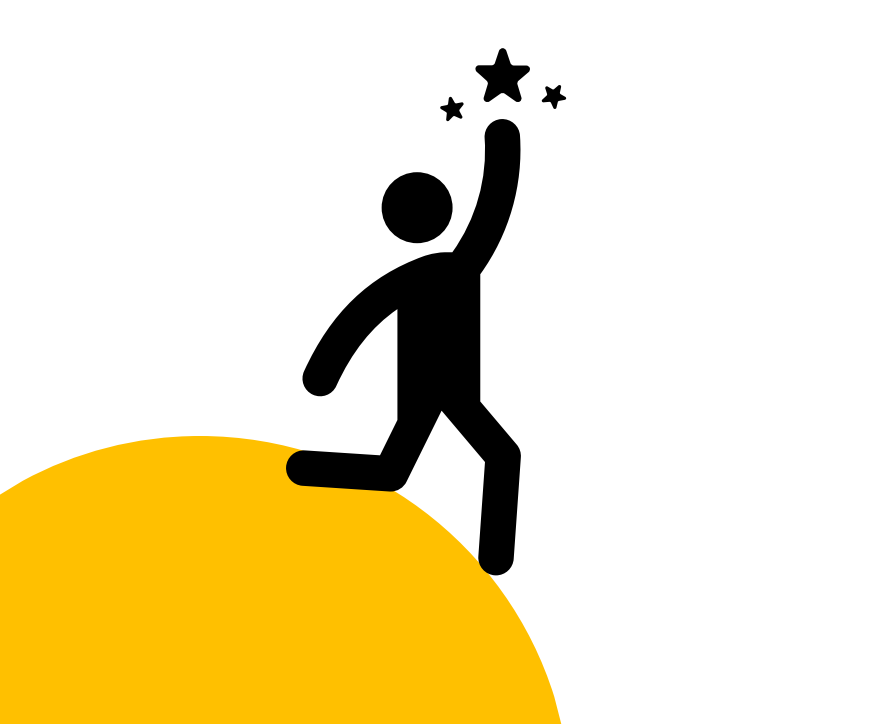

### The Process

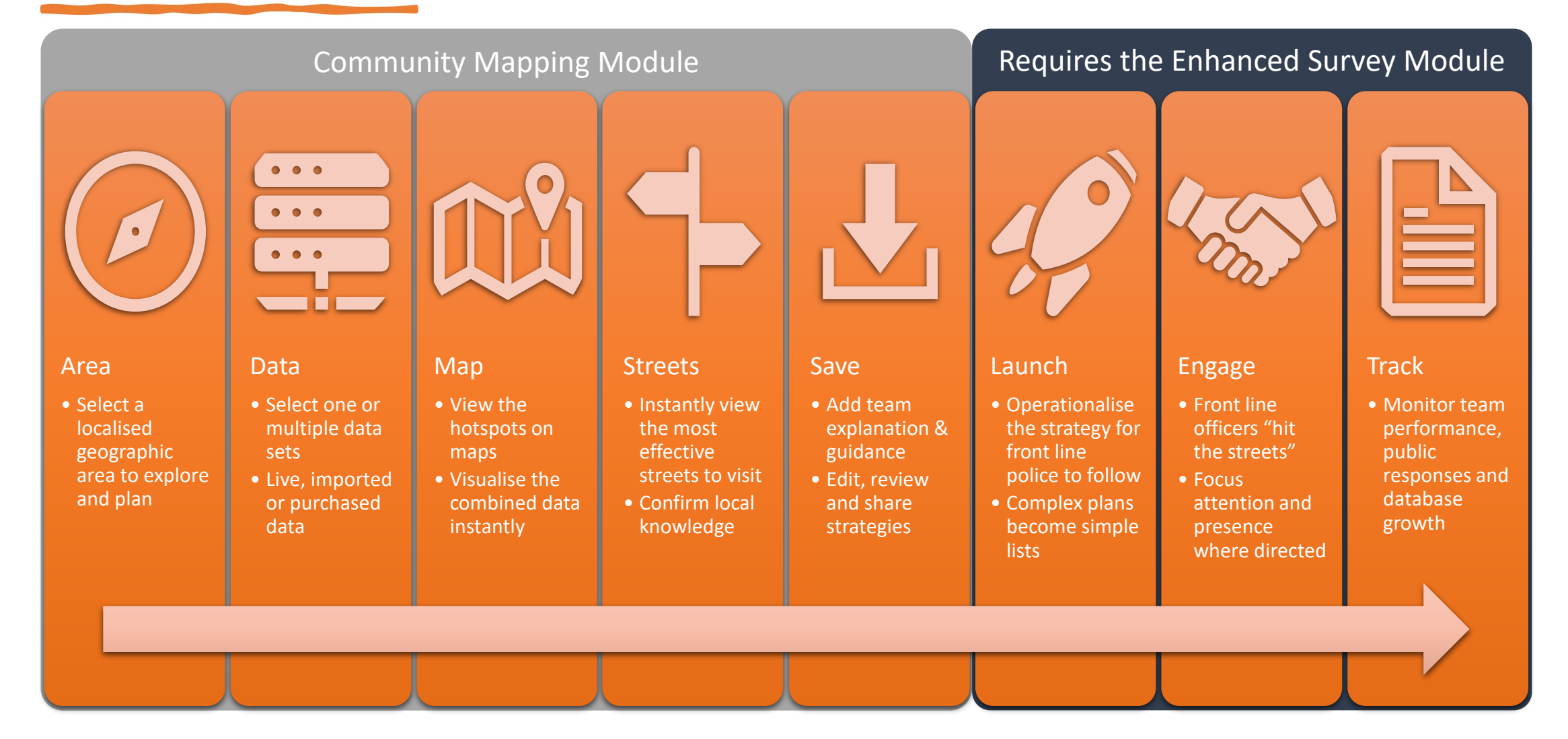

## Simple Tabs

The process is designed to be simple to understand, flexible and speedy to use.

The simple tab structure enables you to access and turn on multiple data sets, immediately visualise the results in map and street form and change your selections at any point.

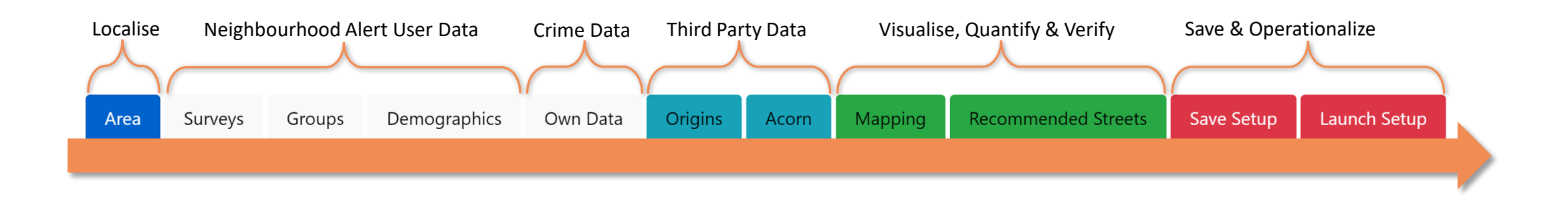

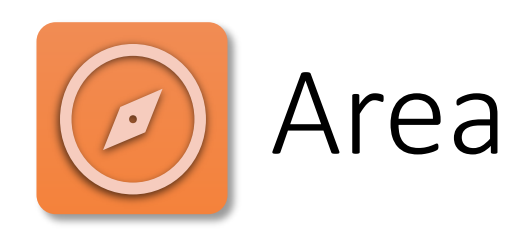

Select any area to focus on and explore. From a hyper-local ward to a division, BCU, sector or any area already uploaded to your Alert system.

The starting point on the simple tab structure enables any area to be found and focused on. This localises the results to keep the targeting relevant and accurate.

#### Setup Local Priority Targeting

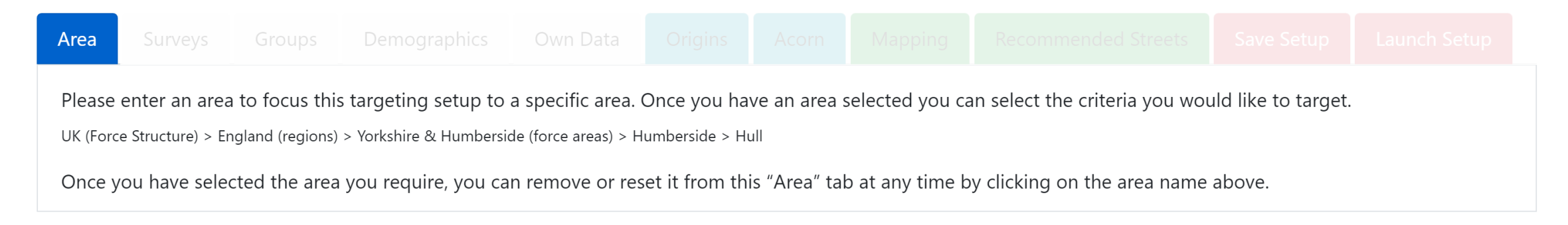

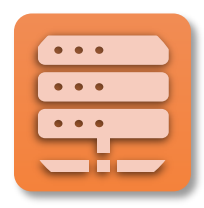

#### Information Sources

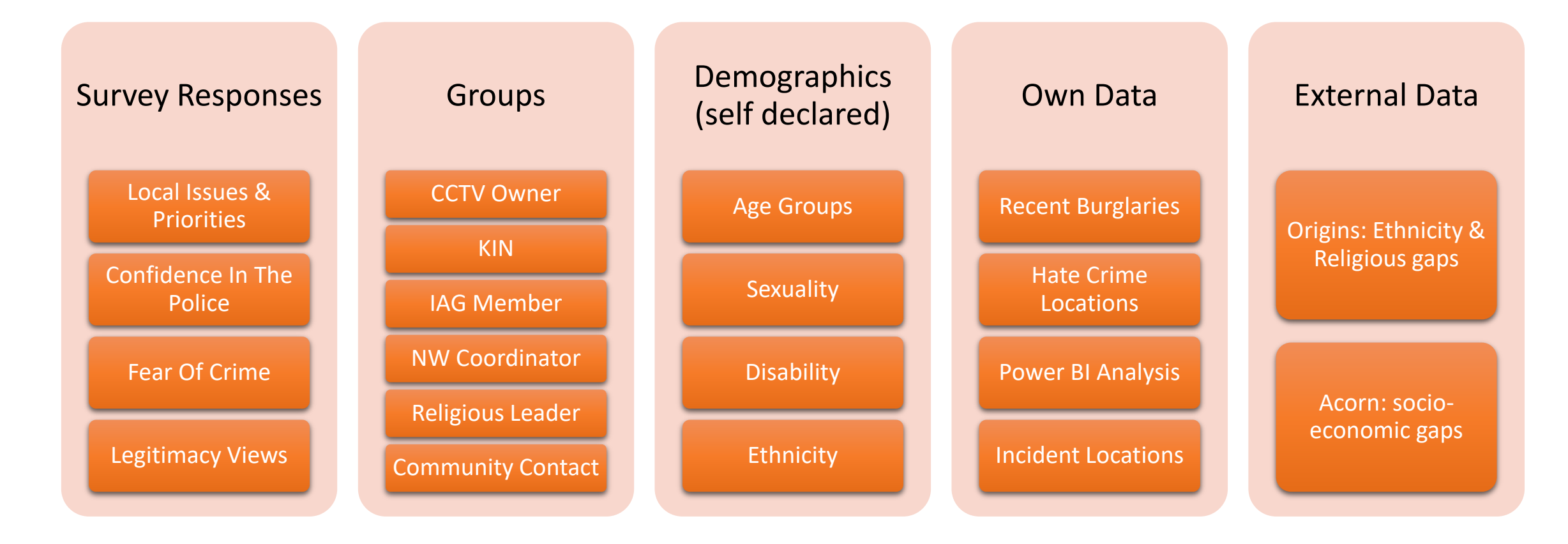

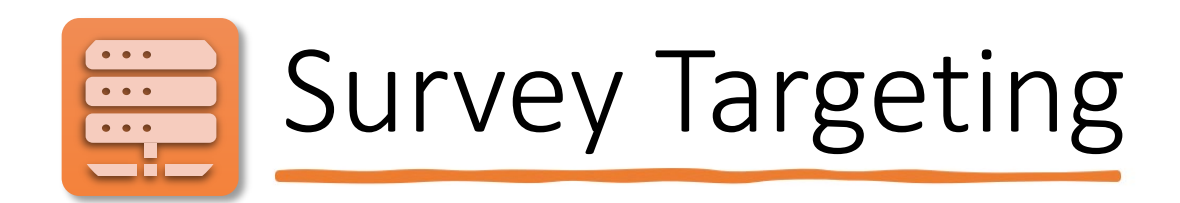

- Select existing users by how they responded to your priority survey
- Locate clusters of responses / hotspots based on issues raised
- Drill down to street level and identify specific houses
- Find areas of low or high confidence in the police
- Raise visibility in areas of self declared need and issues raised
- Filter responses by date range to identify recent or long standing issues

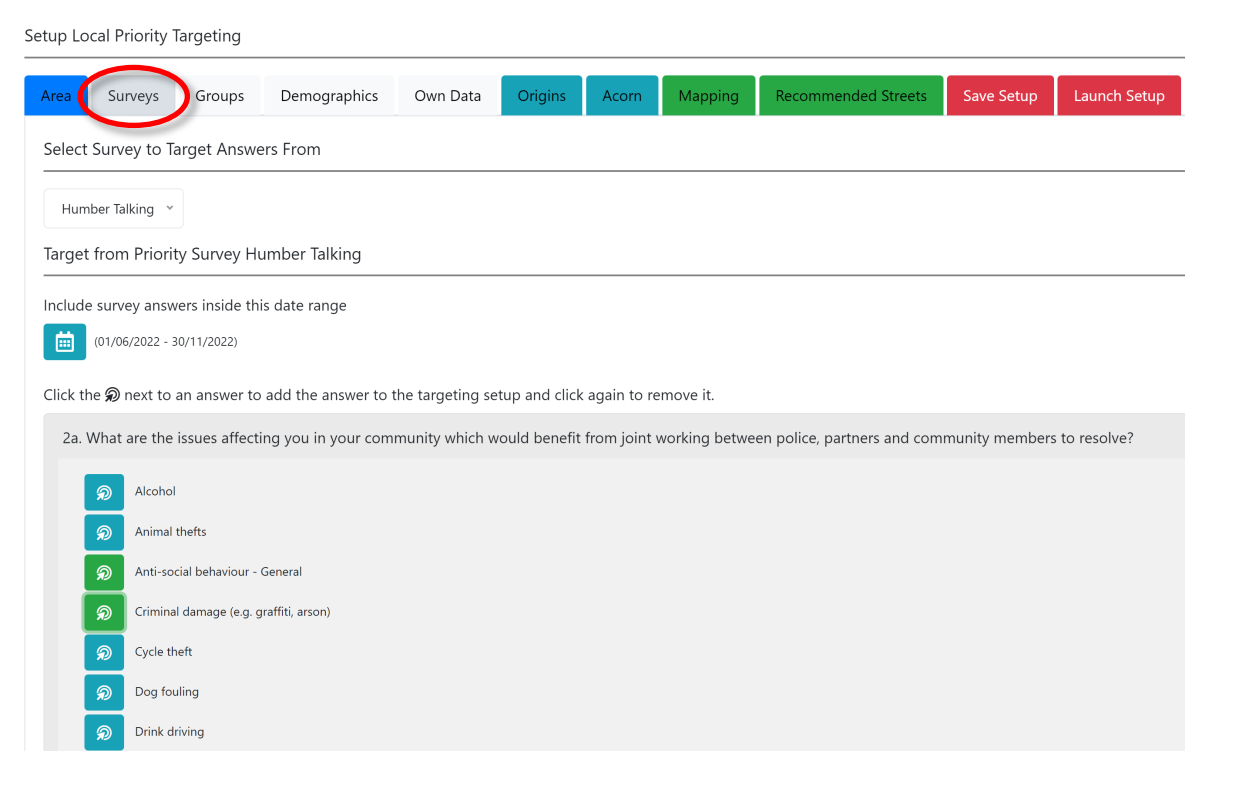

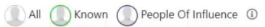

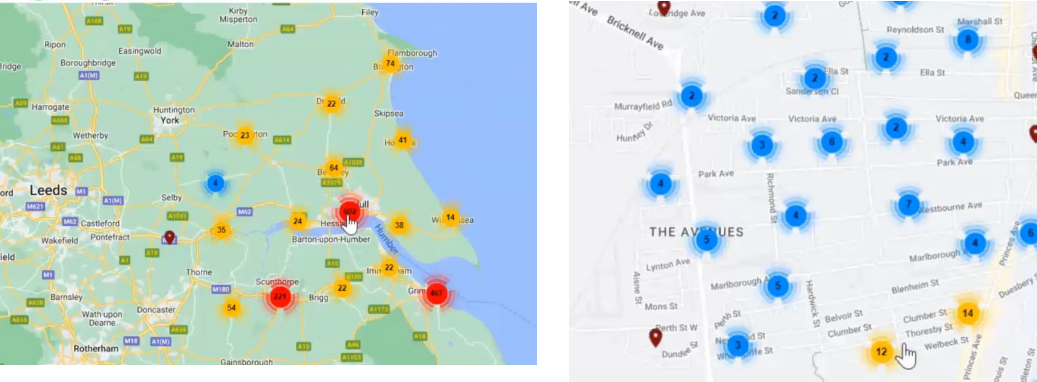

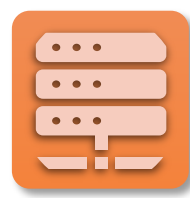

## Target By Group

- Select existing users by the groups they are part of
- Identify CCTV owners for footage enquiries
- Keep an accurate record of KINs and IAGs
- Groups can be updated instantly by responses given to questions in regular or automated, regular surveys\*
- Each force has their own custom groups as well as access to several national groups

#### Groups Demographics Own Data Recommended Streets Save Setup Launch Setur Survey ( Alternative Watch Schemes 🕀 🛄 Business Types $\Theta$ CCTV Operators / Owners Decomposition CCTV Operators / Owners 🛚 🛤 Digital Influencers 🕀 🗔 Education contacts Educational Interest $\oplus$ $\oplus$ Emergency Planning Ð Equality and Diversity Faith Group Contacts $\oplus$ Ð Fire and Rescue Service alerts Ð Hobbies & Interest Groups 🕀 🗔 IAG's ( Key Community Contacts ( KIN-Community Groups ⊕ 💮 KIN-Education

All () Known () People Of Influence (

Setup Local Priority Targeting

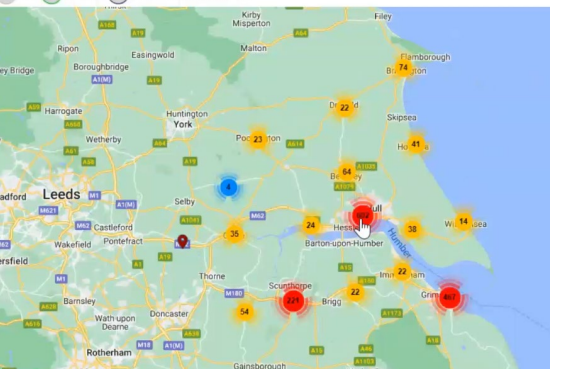

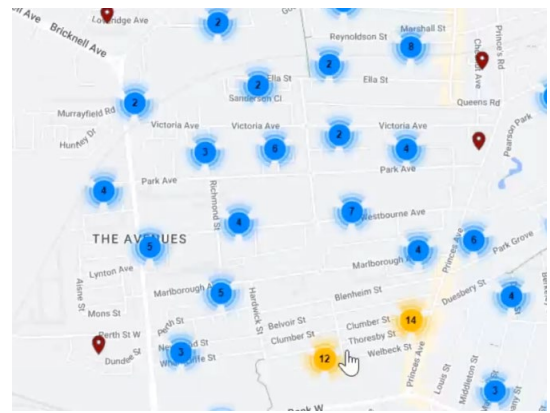

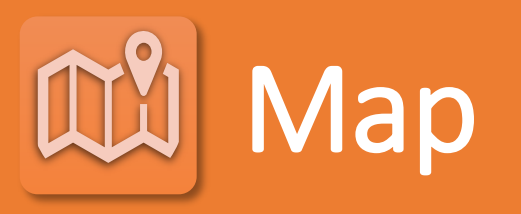

- Instantly visualise the various data-sets on interactive maps, see if it matches expectations, identify hot-spots etc.
- Zoom in to street and house level.
- Registered members are shown as icons including their profile pictures (if uploaded)

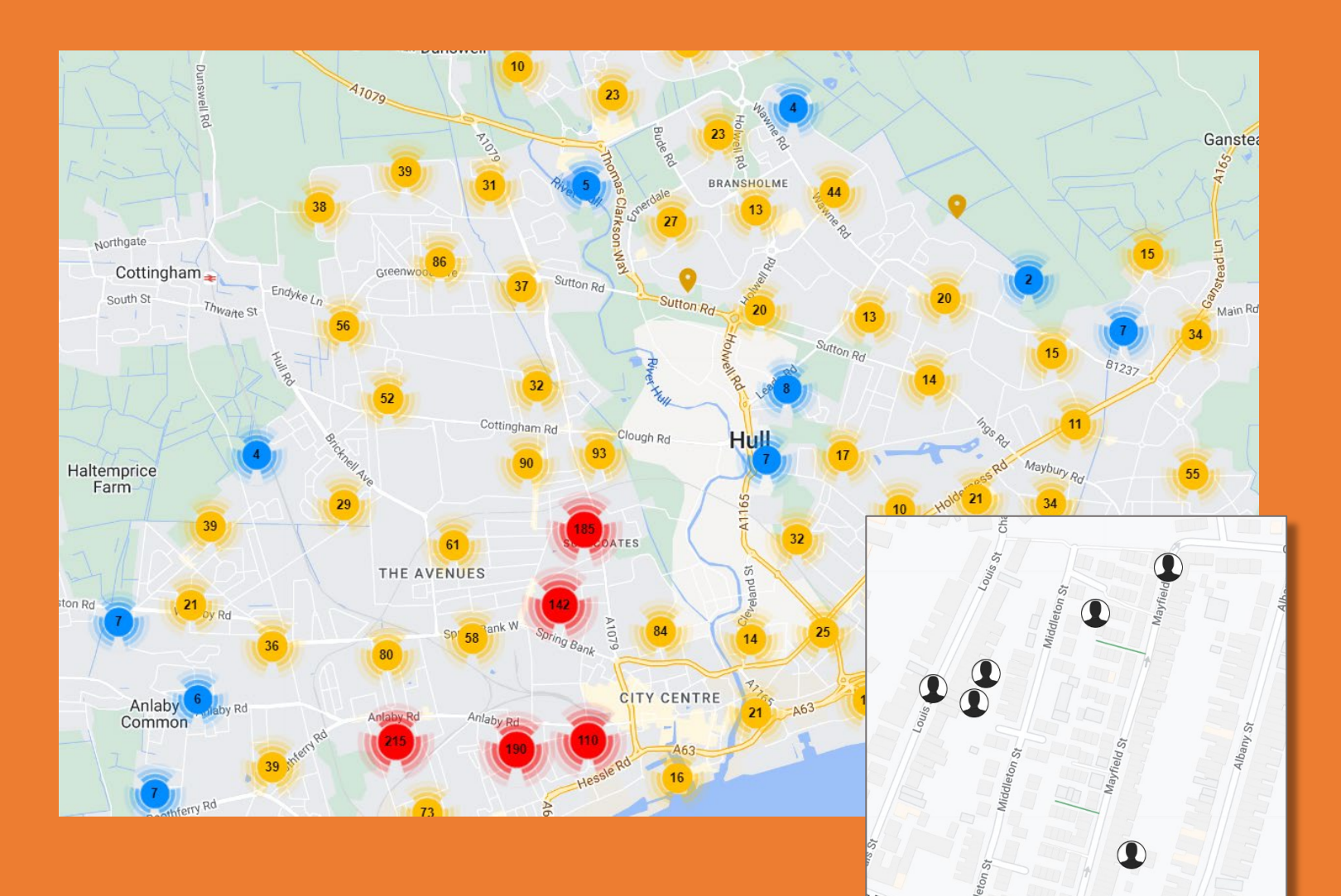

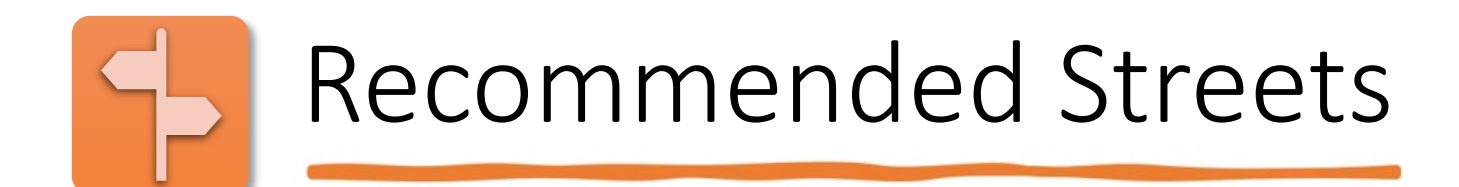

| Area | Surveys | Groups | Demographics | Own Data | Origins | Acorn | Mapping | Recommended Streets | Save Setup | Launch Setup |
|------|---------|--------|--------------|----------|---------|-------|---------|---------------------|------------|--------------|
|      |         |        |              |          |         |       |         |                     |            |              |

Search.

This interactive report is designed to assist you to identify the most efficient streets to target based on your selection and incorporates the latest interactions (if possible). Street names refer to sections of streets/roads that are within each postcode area (may not include the whole street).

| Street Name                        | Postcode îl | # Matching Households | # Total Households | % Matched |
|------------------------------------|-------------|-----------------------|--------------------|-----------|
| Wadhurst Close<br>(View on map)    | HU7 6BL     | 2                     | 14                 | 14.29%    |
| Ulverston Road<br>(View on map)    | HU4 7HL     | 5                     | 36                 | 13.89%    |
| Hammersmith Close<br>(View on map) | HU8 0AJ     | 2                     | 19                 | 10.53%    |
| Waldegrave Avenue<br>(View on map) | HU8 9BD     | 2                     | 30                 | 6.67%     |
| Birnam Court<br>(View on map)      | HU6 7WA     | 1                     | 16                 | 6.25%     |
| Mollison Road<br>(View on map)     | HU4 7HB     | 2                     | 33                 | 6.06%     |
| Bushey Park<br>(View on map)       | HU7 3JF     | 2                     | 47                 | 4.26%     |
| Pioneer Way<br>(View on map)       | HU7 3LH     | 1                     | 26                 | 3.85%     |
| Brantingham Walk                   | HU5 5QS     | 2                     | 59                 | 3.39%     |

- Instantly turn the selected data into a list of the streets most likely to return households that match your strategy
- An almost instant, evidence based, targeted engagement list
- Sort by postcode, priority households and % matched
- Provides a local knowledge verification that the right streets are being targeted

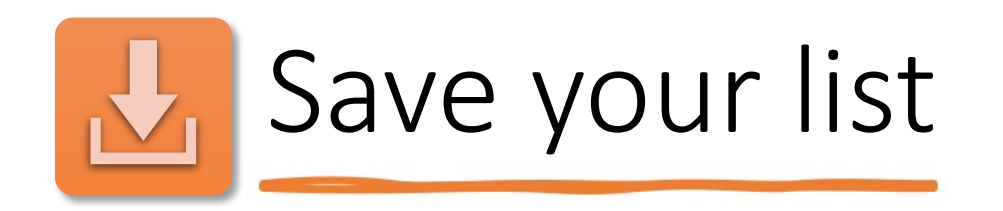

- Save your list for later modification.
- Add guidance to describe the data you have used and why

| Area         | Surveys                                                                                                    | Groups   | Demographics | Own Data | Origins | Acorn | Mapping | Recommended Streets | Save Setup | Launch Setup |
|--------------|----------------------------------------------------------------------------------------------------|----------|--------------|----------|---------|-------|---------|---------------------|------------|--------------|
| Save t       | Save this targeting setup                                                                                                    |          |              |          |         |       |         |                     |            |              |
| Low          | Low Confidence (Jun-Dec 2022)                                                                                                    |          |              |          |         |       |         |                     |            |              |
| Describ      | be this target                                                                                                    | ng setup |              |          |         |       |         |                     |            |              |
| Peop<br>Ment | People who have answered the Humber Talking survey between June 2021 and end of November 2022 with a really low score.<br>Mention recent Safer Streets activity in area |          |              |          |         |       |         |                     |            |              |
| Retak        | Retake the priority survey.                                                                                                    |          |              |          |         |       |         |                     |            |              |
| _            |                                                                                                    |          |              |          |         |       |         |                     |            |              |
|              | Save                                                                                                    |          |              |          |         |       |         |                     |            |              |
|              | Save as New Targeting Setup                                                                                                    |          |              |          |         |       |         |                     |            |              |

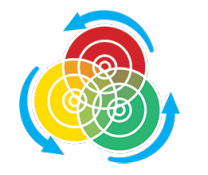

## Additional Module required

• The following elements and integrations apply if you have the Alert "Enhanced Survey Module"

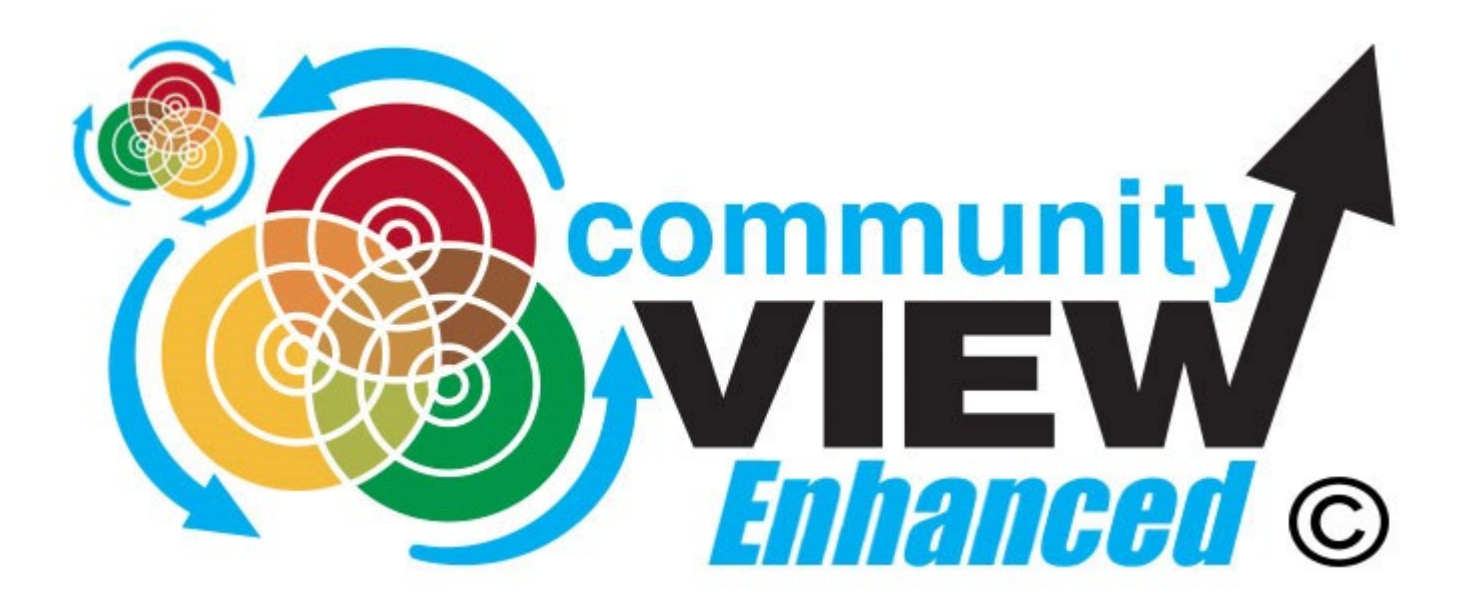

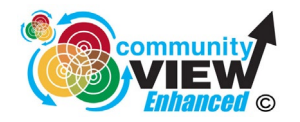

## Enhanced Save

- Use the saved priority list to directly target engagement via street lists on Rapport
- Your guidance is propagated to Rapport as advice for officers using the target lists
- Select which Neighbourhood Teams this list is shared with
- Allocate which survey to deliver to these doors/streets
- Decide if every house on each recommended street is listed for contact or only the exact matches. (eg, call backs to victims of crime)

| Area                  | Surveys                                                                                                    | Groups    | Demographics | Own Data | Origins | Acorn | Mapping | Recommended Streets | Save Setup | Launch Setup |  |
|-----------------------|----------------------------------------------------------------------------------------------------|-----------|--------------|----------|---------|-------|---------|---------------------|------------|--------------|--|
| Save t                | Save this targeting setup                                                                                                    |           |              |          |         |       |         |                     |            |              |  |
| Low (                 | Low Confidence (Jun-Dec 2022)                                                                                                    |           |              |          |         |       |         |                     |            |              |  |
| Describ               | e this targeti                                                                                                    | ing setup |              |          |         |       |         |                     |            |              |  |
| Peop<br>Ment<br>Retak | People who have answered the Humber Talking survey between June 2021 and end of November 2022 with a really low score.<br>Mention recent Safer Streets activity in area<br>Retake the priority survey. |           |              |          |         |       |         |                     |            |              |  |
| Select t              | eams to share w                                                                                                    | rith      |              |          |         |       |         |                     |            | -            |  |
| Select S<br>Hum       | Select Survey to deliver at the door<br>Humber Talking ~<br>Only show priority addresses in the street address list                                                                                    |           |              |          |         |       |         |                     |            |              |  |
|                       | Save                                                                                                    |           |              |          |         |       |         |                     |            |              |  |
|                       | Save as New Targeting Setup                                                                                                    |           |              |          |         |       |         |                     |            |              |  |

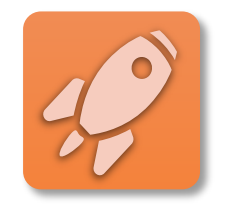

## Launch your targets to Rapport

A naighbourbo

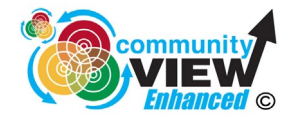

Launch your saved list to make it available for selected teams to view and work from within Rapport

|                                                                                      |                                |                                                          | <i>₿</i> <b>#</b> 0                     |
|--------------------------------------------------------------------------------------|--------------------------------|----------------------------------------------------------|-----------------------------------------|
| Survey Now                                                                           | Tales Mussians T               | Illiant Courses                                          |                                         |
| Current Annual Current Location                                                      | lake Humber i                  | akang survey                                             |                                         |
| Harry Around Current Location                                                        | Hough Hotel<br>+<br>Hull Royal | Congenite<br>Same our of S<br>Congenite<br>Same our of S | Syve St.<br>Wham<br>UR YPDDL<br>WN 177  |
|                                                                                      | Change I                       | Leaflet   Map data © OpenS                               | treetMap contributors, Imagery © Mapbox |
| Default Priority Address Setup V                                                     | Information                    | Key Contacts                                             |                                         |
| Ferensway HU2 (136 Households, 0.06 miles)<br>0 Priority addresses (patro)           |                                |                                                          | Select                                  |
| Park Street HU2 (63 Households, 0.06 miles)<br>0 Priority addresses (0.0%)           |                                |                                                          | Select                                  |
| Bloomsbury Court HU3 (8 Households, 0.09 miles)<br>0 Priority addresses (2009)       |                                |                                                          | Select                                  |
| Clarendon Street HU3 (93 Households, 0.1 miles)<br>1 Priority address (1000)         |                                |                                                          | Select                                  |
| Canning Street HU2 (1 Households, 0.11 miles)<br>0 Priority addresses (000%)         |                                |                                                          | Select                                  |
| Portland Street HU2 (2 Households, 0.12 miles)<br>0 Priority addresses (ports)       |                                |                                                          | Select                                  |
| Colonial Street HU2 (2 Households, 0.12 miles)<br>0 Priority addresses (200%)        |                                |                                                          | Select                                  |
| Londesborough Street HU3 (60 Households, 0.14 miles)<br>0 Priority addresses (potro) |                                |                                                          | Select                                  |
| Wilberforce Street HU3 (2 Households, 0.14 miles)<br>0 Priority addresses (0.00%)    |                                |                                                          | Select                                  |
| Park Street HU3 (63 Households, 0.14 miles)<br>0 Priority addresses (0.00%)          |                                |                                                          | Select                                  |
| Alexandra Street HU3 (80 Households, 0.15 miles)<br>3 Priority addresses (2.704)     |                                |                                                          | Select                                  |
| Spring Street HU2 (81 Households, 0.16 miles)<br>1 Priority address (123%)           |                                |                                                          | Select                                  |
| Portland Place HU2 (1 Households, 0.17 miles)<br>0 Priority addresses (p.004)        |                                |                                                          | Select                                  |
| Ferensway HU1 (136 Households, 0.17 miles)<br>0 Priority addresses (0.004)           |                                |                                                          | Select                                  |
| Pearson Street HU2 (1 Households, 0.18 miles)<br>0 Priority addresses (0.0%)         |                                |                                                          | Select                                  |
| Anlaby Road HU3 (913 Households, 0.18 miles)                                         |                                |                                                          | O Chat                                  |

|                                                                               | Take "Humber Tal                 | king" Survey                     |                                                                                        |
|-------------------------------------------------------------------------------|----------------------------------|----------------------------------|----------------------------------------------------------------------------------------|
| Survey Around Current Location                                                |                                  |                                  |                                                                                        |
| Land Express Herns Food                                                       | Horough Hotel<br>+<br>Hudi Royat | Can Shill                        | Seyver St<br>Witham<br>WN Seyver St<br>WN Vice<br>creative contributors, Imageny 6 Map |
|                                                                               | Change loo                       | ation                            |                                                                                        |
| Low Confidence (Jun-Dec 2022) ^                                               |                                  |                                  |                                                                                        |
| My Lists                                                                      | Information                      | Key Contacts                     |                                                                                        |
| Delapole Area Tasking                                                         | 2021 and end of Novemb           | er 2022 with a really low score. |                                                                                        |
| Drug concorne Polich Puerian and Likranian                                    |                                  |                                  | _                                                                                      |
| Low Confidence (Jun-Dec 2022)                                                 |                                  |                                  | Select                                                                                 |
| Low Confidence Polish and drugs issues                                        |                                  |                                  | Select                                                                                 |
| Walker Street HU3 (84 Households, 0.28 miles)<br>1 Priority address (1.194)   |                                  |                                  | Select                                                                                 |
| Beverley Road HU2 (1130 Households, 0.29 miles)<br>1 Priority address (0.0%)  |                                  |                                  | Select                                                                                 |
| Goodwin Parade HU3 (84 Households, 0.33 miles)<br>1 Priority address (1.176)  |                                  |                                  | Select                                                                                 |
| Peel Street HU3 (88 Households, 0.38 miles)<br>1 Priority address (1.1m)      |                                  |                                  | Select                                                                                 |
| Porter Street HU1 (337 Households, 0.43 miles)<br>1 Priority address (1394)   |                                  |                                  | Select                                                                                 |
| Mayfield Street HU3 (89 Households, 0.46 miles)<br>1 Priority address (1.12%) |                                  |                                  | Select                                                                                 |
| Caroline Place HU2 (14 Households, 0.52 miles)<br>1 Priority address (7.14%)  |                                  |                                  | Select                                                                                 |
| Coltman Street HU3 (224 Households, 0.53 miles)<br>1 Priority address (8494)  |                                  |                                  | Select                                                                                 |
| Louis Street HU3 (84 Households, 0.55 miles)<br>1 Priority address (1.9%)     |                                  |                                  | Select                                                                                 |
| Spring Bank West HUS (496 Households, 0.6 miles)<br>1 Priority address (b20%) |                                  |                                  | Select                                                                                 |
| Cholmley Street HU3 (79 Households, 0.61 miles)<br>1 Priority address (1.27%) |                                  |                                  | Select                                                                                 |
| Sunny Bank HU3 (78 Households 0.63 miles)                                     |                                  |                                  | Saluet                                                                                 |
| 1 Priority address (1286)                                                     |                                  |                                  | Jenes                                                                                  |

|                                                                                                    |                                   | <b>a 4</b> 0                                                                                                    |  |  |  |  |  |  |
|----------------------------------------------------------------------------------------------------|-----------------------------------|----------------------------------------------------------------------------------------------------|--|--|--|--|--|--|
| Survey Now                                                                                                    |                                   |                                                                                                    |  |  |  |  |  |  |
|                                                                                                    | Take "Humber Talking"             | Survey                                                                                                    |  |  |  |  |  |  |
| Survey Around Current Location                                                                                                    |                                   |                                                                                                    |  |  |  |  |  |  |
| Less Express<br>Less Express<br>Herea Foots<br>And<br>Less Express<br>Herea Foots<br>And<br>And<br>And<br>And<br>And<br>And<br>And<br>And | Account Hotel                     | Spyrer St<br>Without Day Spyrer St<br>Without Day Spyrer St<br>Day Spyrer St<br>Day Spyrer Spyrer St<br>Day Spyrer St<br>Day Spyrer Spyrer |  |  |  |  |  |  |
|                                                                                                    | Change location                   | 1                                                                                                    |  |  |  |  |  |  |
| Low Confidence (Jun-Dec 2022) V                                                                                                    |                                   |                                                                                                    |  |  |  |  |  |  |
| Streets Results                                                                                                    | Information                       | Key Contacts                                                                                                    |  |  |  |  |  |  |
| Reassure them and retake the priority survey.                                                                                             | June 2021 and end of November 202 | 2 with a really low score.                                                                                                    |  |  |  |  |  |  |
| Great Thornton Street HU3 (337 Households, 0.23 miles)<br>1 Priority address (0.376)                                                      |                                   | Select                                                                                                    |  |  |  |  |  |  |
| Beverley Road HU3 (1130 Households, 0.26 miles)<br>1 Priority address (0.0%)                                                              |                                   | Different streets are                                                                                                    |  |  |  |  |  |  |
| Walker Street HU3 (84 Households, 0.28 miles)<br>1 Priority address (1.196)                                                               |                                   | presented based on                                                                                                    |  |  |  |  |  |  |
| Beverley Road HU2 (1130 Households, 0.29 miles)<br>1 Priority address (200%)                                                              |                                   | the specific Priority                                                                                                    |  |  |  |  |  |  |
| Goodwin Parade HU3 (84 Households, 0.33 miles)<br>1 Priority address (1.19%)                                                              |                                   | List selected                                                                                                    |  |  |  |  |  |  |
| Peel Street HU3 (88 Households, 0.38 miles)<br>1 Priority address (1.14%)                                                                 |                                   |                                                                                                    |  |  |  |  |  |  |
| Porter Street HU1 (337 Households, 0.43 miles)<br>1 Priority address (0.006)                                                              |                                   | Select                                                                                                    |  |  |  |  |  |  |
| Mayfield Street HU3 (89 Households, 0.46 miles)<br>1 Priority address (1.120)                                                             |                                   | Select                                                                                                    |  |  |  |  |  |  |
| Caroline Place HU2 (14 Households, 0.52 miles)<br>1 Priority address (7.14b)                                                              |                                   | Select                                                                                                    |  |  |  |  |  |  |
| Coltman Street HU3 (224 Households, 0.53 miles)<br>1 Priority address (0.6%)                                                              |                                   | Select                                                                                                    |  |  |  |  |  |  |
| Louis Street HU3 (84 Households, 0.55 miles)<br>1 Priority address (1.199)                                                                |                                   | Select                                                                                                    |  |  |  |  |  |  |
| Spring Bank West HUS (496 Households, 0.6 miles)<br>1 Priority address (0.0%)                                                             |                                   | Select                                                                                                    |  |  |  |  |  |  |
| Cholmley Street HU3 (79 Households, 0.61 miles)<br>1 Phority address (127%)                                                               |                                   | Select                                                                                                    |  |  |  |  |  |  |
| Sunny Bank HU3 (78 Households, 0.68 miles)<br>1 Priority address (1.296)                                                                  |                                   | Select                                                                                                    |  |  |  |  |  |  |
| Spring Bank West HU3 (496 Households, 0.64 miles)<br>1 Priority address (120%)                                                            |                                   | ⑦ Support                                                                                                    |  |  |  |  |  |  |

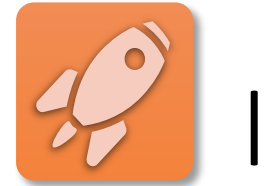

### Interactive, live street list

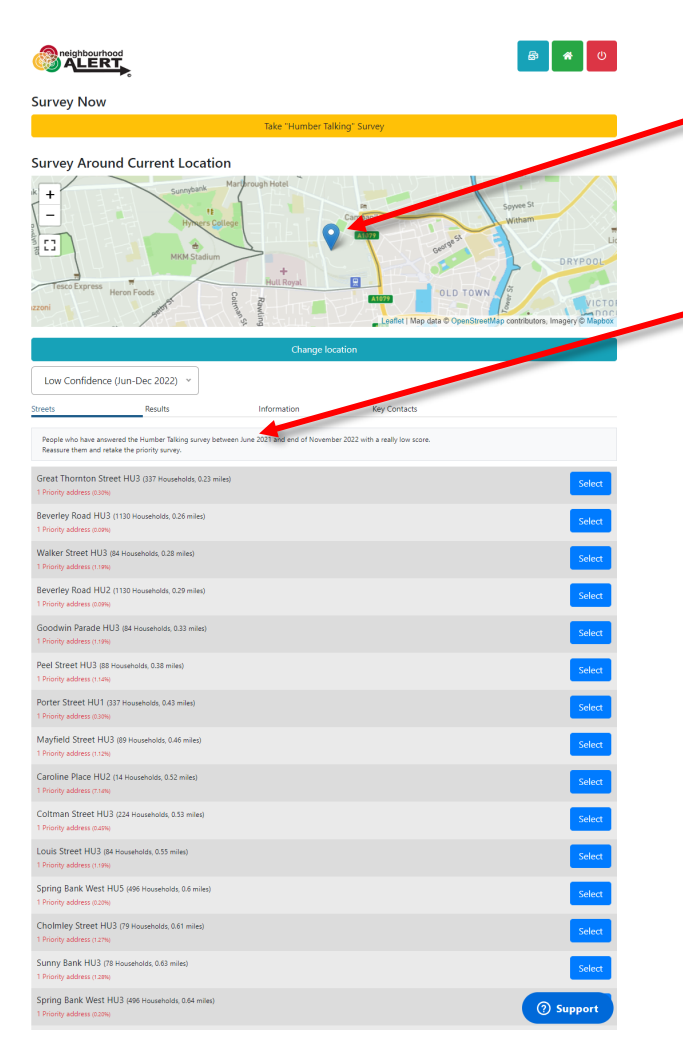

- The system tracks the current location of the officer
- Local (private) guidance is provided for officers for each priority list
- The streets are ordered by the most efficient locations to visit
- Street and house recommendations are based on live (current) data (always up to date)

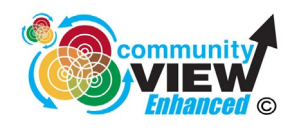

### Instant Local Area Information

- The module seamlessly works with the enhanced survey module to provide instant access to:
- Local Priority survey Results (door to door and selfperformed web surveys all in one place)
- Local **Acorn** and/or **Origins** information (if you have those modules)
- Instant access to local key contacts for the area (Coordinators, KINs, IAGs, CCTV and more)

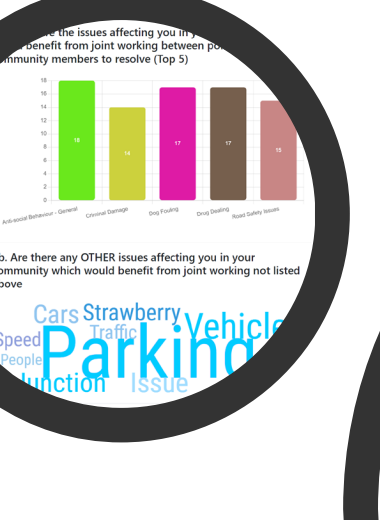

|                                      | Information | Key Contacts |  |
|--------------------------------------|-------------|--------------|--|
| survey Rate 12.565 2 (Last 6 months) |             |              |  |
| ocal Live Results For Humber Talking |             |              |  |
|                                      |             |              |  |

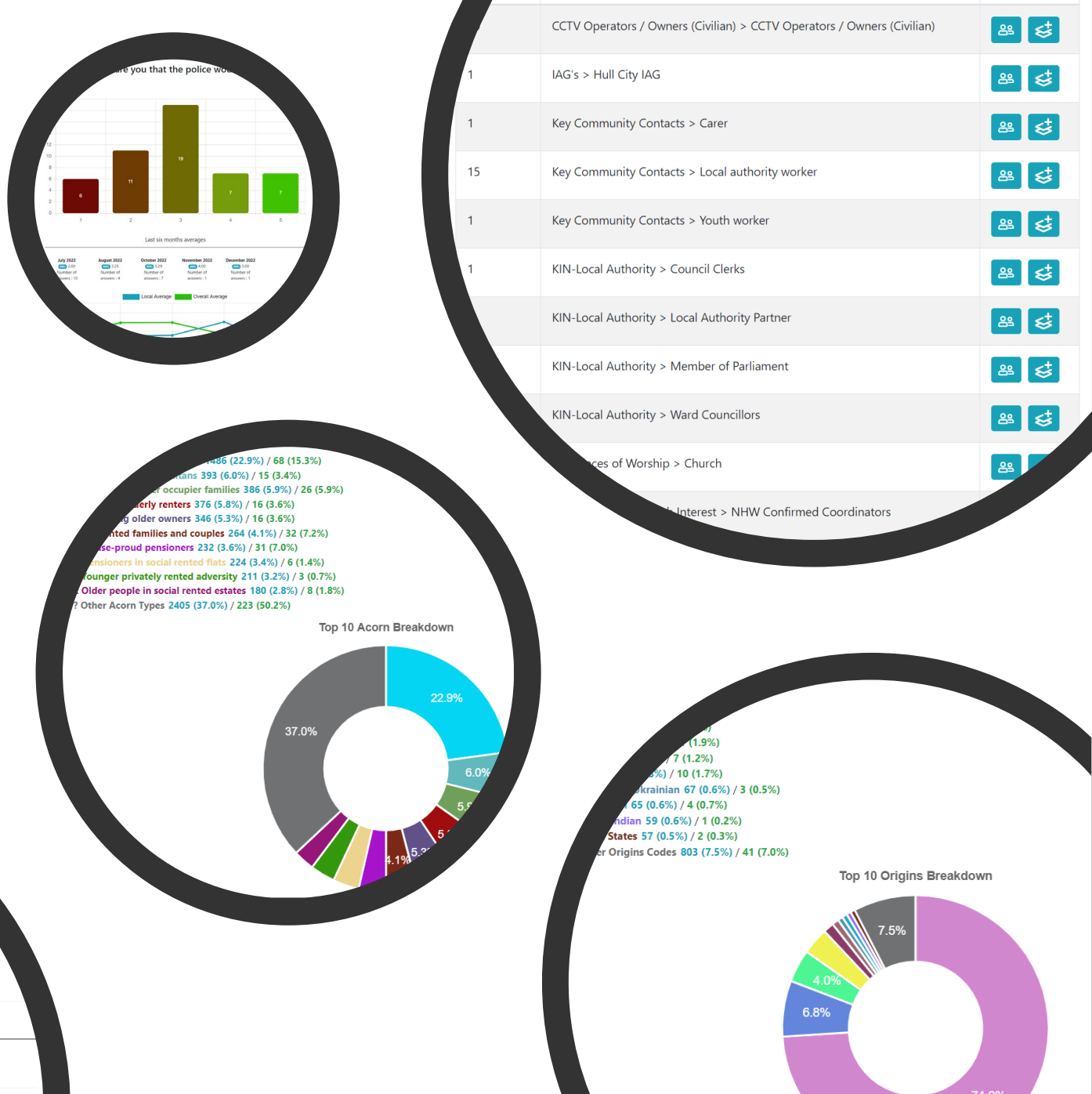

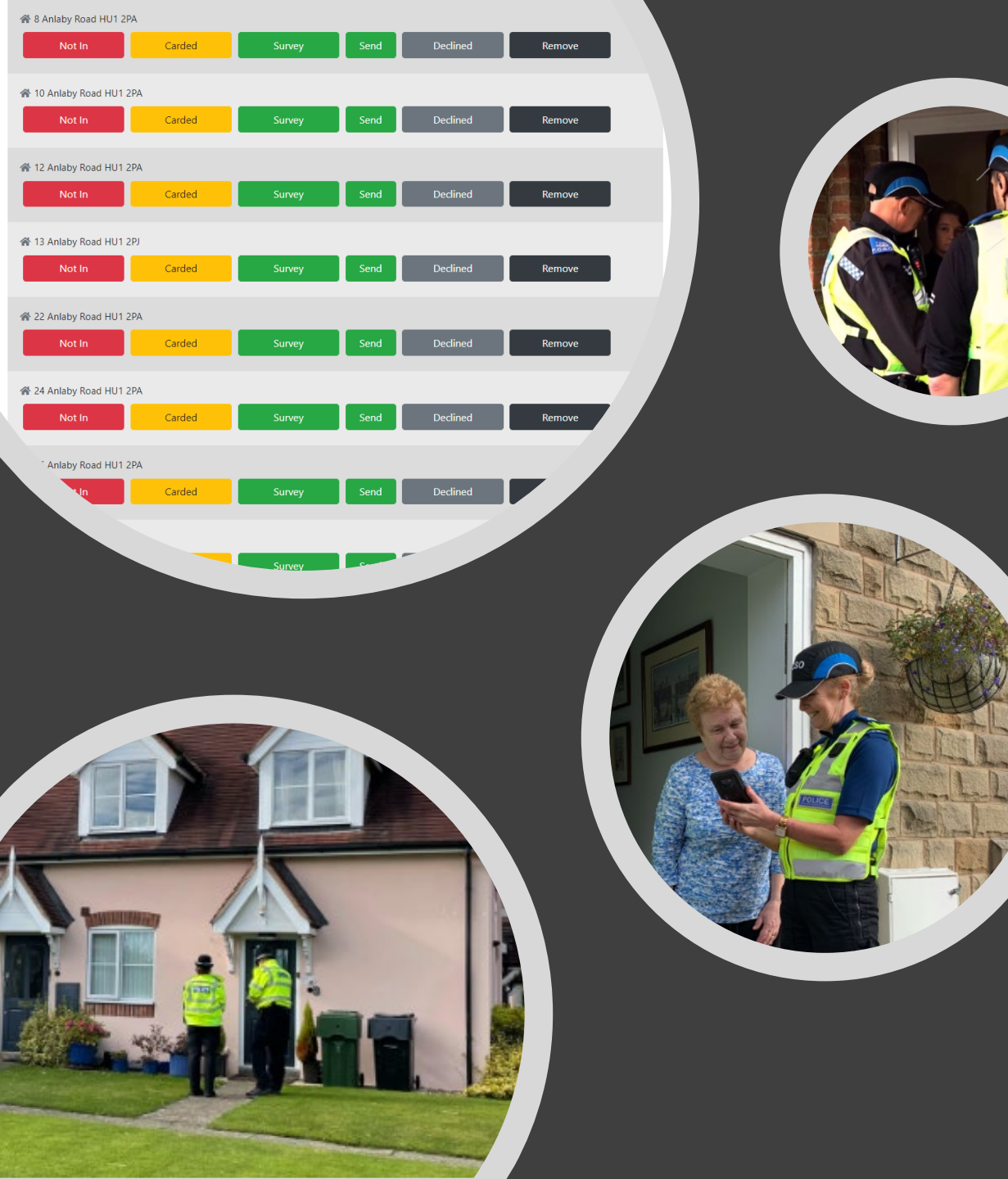

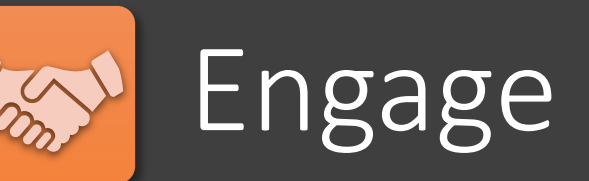

- Targeted door-to-door engagement
- Click a street and see the household lists
- The list can be set to show only exact matches to the strategy or all houses in the area
- Previously completed and recently declined houses are not shown (save time and reputational damage)
- All actions are tracked and placed in simple reports

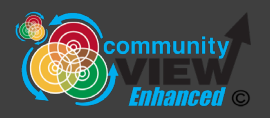

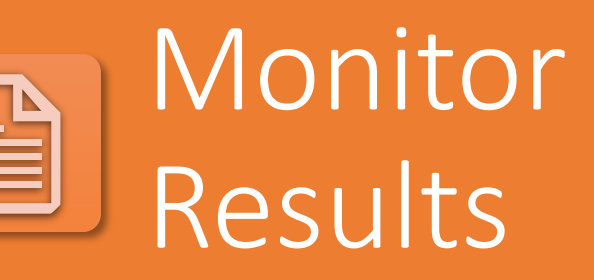

A wide and growing range of reports enable you to monitor all aspects of team performance, area coverage, public response and renewed recommended streets.

#### Existing Local Priority Targeting Setups

#### Your Targeting Setups

| Setup Name                                     | Launched 11 | Activity 11 | Description                                                                      | Created By | ţŢ            | Created<br>Date 🕕                        | ↑↓        |
|------------------------------------------------|-------------|-------------|----------------------------------------------------------------------------------|------------|---------------|------------------------------------------|-----------|
| Delapole Area Tasking                          | ~           | 2           |                                                                                  | You        |               | 14/09/2022                               |           |
| Drug concerns. Polish. Russian and<br>Ukranian | ~           | 0           |                                                                                  | You        |               | 11/09/2022                               |           |
| Low Confidence (Jun-Dec 2022)                  | ~           | 10          | People who have answered the Humber Talking survey between June 2021 and end of  | You        | 🕸 Show admir  | 05/12/2022<br>interaction repor          | rt III    |
| Low Confidence Polish and drugs issues         | ~           | 0           | These are areas of low confidence, also includes any household that may be Polis | You        | Show intera   | ctions by street re<br>imended street re | port port |
| Low Confidence with Alcohol issues             | ~           | 0           |                                                                                  | You        | Merge this t  | argeting setup                           | - 1       |
| Russian Ukranian                               | ~           | 0           |                                                                                  | You        | Delete this t | argeting setup<br>14/09/2022             |           |

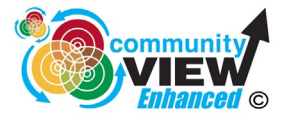

### Further Details

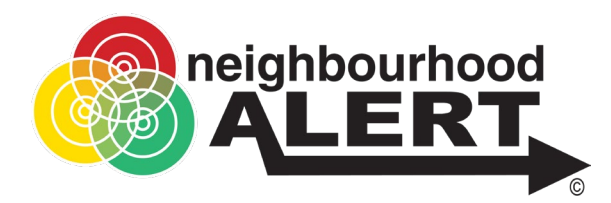

Mike Douglas

Product Director: Neighbourhood Alert

**VISAV** Limited

- 🖀 0115 924 5517 Ext 224
- 0115 8384636 (DDI)
- O7771 557788 (Mobile)
- W www.NeighbourhoodAlert.co.uk

#### /// police.broad.tigers

VISAV Limited, Sherwood Business Centre, 616a-620a Mansfield Road, Sherwood, Nottingham, NG5 2GA Company No: 04511143 | Data Protection Registration: Z8862537

Schedule a meeting with me: <u>https://calendly.com/visavmike</u>

Schedule an instant meeting with our technical support team: <u>https://calendly.com/visavsupport</u>